# Activity Configuring and Securing a Wireless LAN in Packet Tracer

### Objectives:

- 1. Configure a Wireless Access Point (WAP) local IP address.
- 2. Configure a WAP with an SSID.
- 3. Change the administrator's password on a WAP.
- 4. Configure a WAP to use WPA encryption.
- 5. Configure the DHCP server on a WAP.
- 6. Configure a MAC filter on a WAP.
- 1. Open the file "Activity Configuring and Securing a Wireless LAN in Packet Tracer.pka"
- 2. Open PC1 and select the Desktop tab.
- Select the command prompt and check the current IP address with the **ipconfig** command. Record the address here: \_\_\_\_\_\_.

mask: \_\_\_\_\_.

- 4. What classification of IP address is this?
- 5. Close the command prompt and select the IP Configuration window.
- 6. Set the address to DHCP. What address does it obtain? \_\_\_\_\_.
- 7. What is the default gateway address? \_\_\_\_\_.
- 8. What device in the network is the default gateway?
- 9. Close the IP Configuration window.
- 10. Open the web browser and access the WAP by opening http://192.168.0.1
- 11. The default login information for the WAP is:

User Name: admin

Password: admin

12. You should now be at the configuration window for the WAP.

| A Division of Casus Systems, Inc.  A Division of Casus Systems, Inc.  Firmware Version: v0.93.3  Wireless - N Broadband Router WRT300N  Setup Basic Setup DDNS  Access Applications Administration Status Administration Advanced Routing  Internet Setup |  |
|----------------------------------------------------------------------------------------------------|--|
| Basic Setup DDNS MAC Address Clone Advanced Routing Internet Setup                                                                                                    |  |
| Internet Connection type                                                                                                    |  |
| Optional Settings<br>(required by some<br>internet service<br>providers) MTU:                                                                                                    |  |

- 13. What is the Internet Setup IP address assignment?
- 14. What is this connection used for?
- 15. What is the default network setup IP address? \_\_\_\_\_.
- 16. Set the WAP Network Setup to the first IP address on the second private class C network with default subnet mask and record that address here:
- 17. Start the DHCP server on the 15-th IP address and set the maximum number of users to be 25.
- 18. What is the range of IP address that will be used for DHPC clients?

|     | through                                                              |                                  |
|-----|----------------------------------------------------------------------|----------------------------------|
| 19. | 9. List the four steps of the DHCP process:                          |                                  |
|     | Device Step name                                                     |                                  |
|     | client PC DHCP Discover                                              |                                  |
|     |                                                                      |                                  |
|     |                                                                      |                                  |
|     |                                                                      |                                  |
| 20. | 20. Scroll to the bottom and select Save Settings.                   |                                  |
| 21. | 21. What happened to the connection?                                 |                                  |
| 22. | 22. What caused this to happen?                                      |                                  |
| 23. | 23. Close the web browser.                                           |                                  |
| 24. | 24. Open the command prompt on PC1 and request a new IP address assi | gnment from the DHCP server with |
|     | the <b>ipconfig /renew</b> command.                                  |                                  |
| 25. | 25. What address did PC1 obtain this time?                           |                                  |

- 26. What is the default gateway address? \_\_\_\_\_.
- 27. Close the command prompt window.
- 28. Open the web browser on PC1 and access the WAP.
- 29. Select the Wireless menu.
- 30. What are the options for the network mode?
- 31. Select BG-Mixed.
- 32. Complete the following table for 802.11 wireless networks:

| Wireless     | Bandwidth | Frequency | Range |
|--------------|-----------|-----------|-------|
| Standard     |           |           |       |
| IEEE 802.11a |           |           |       |
| IEEE 802.11b |           |           |       |
| IEEE 802.11g |           |           |       |
| IEEE 802.11n |           |           |       |

- 33. Set the SSID to DHS001.
- 34. What does SSID stand for?
- 35. Disable the SSID broadcast.
- 36. If a WAP is not broadcasting its SSID, can clients still connect, and how?
- 37. Scroll to the bottom and select Save Settings.
- 38. Move back to the Packet Tracer main window and select Laptop1.
- 39. Open the laptop, select the physical tab, shut it down and remove the NIC and then add a Wireless NIC and turn the Laptop back on.
- 40. Repeat this for the remainder of the Laptop computers.
- 41. Access Laptop1, open the desktop and use the command prompt to determine the MAC addresses and record it here:
- 42. What command did you use?
- 43. What is the Block ID of Laptop1? \_\_\_\_:\_\_\_:
- 44. What is the device ID of Laptop1? \_\_\_\_\_: \_\_\_\_:
- 45. Access Laptop2, open the desktop and use the command prompt to determine the MAC addresses and record it here:

- 46. Access Laptop3, open the desktop and use the command prompt to determine the MAC addresses and record it here:
- 47. Access Laptop4, open the desktop and use the command prompt to determine the MAC addresses and record it here:
- 48. Move back to the GUI for the WAP.
- 49. Select Wireless > Wireless MAC Filter.
- 50. Enable the Wireless MAC filter and select Permit PC's listed.
- 51. Enter the MAC addresses of the four laptops, be sure to follow the proper format for the MAC addresses, 2 digits followed by a colon..

|                            | 2<br>2                                                            |                             | Fi                            | rmware Version: v0.93.3    |
|----------------------------|-------------------------------------------------------------------|-----------------------------|-------------------------------|----------------------------|
|                            |                                                                   |                             | Wireless-N Broa               | dband Router WRT300N       |
| Wireless                   | Setup Wireless                                                    | Security Restriction        | Applications                  | Administration Status      |
|                            | Basic Wireless Settings Wir                                       | ireless Security Wi         | eless MAC Filter              | Advanced Wireless Settings |
| Wireless<br>MAC Filter     | Enabled                                                           | Disabled                    |                               | Help                       |
| Access<br>Resolution       | <ul> <li>Prevent PCs lister</li> <li>Permit PCs listed</li> </ul> | ed below from accessing the | e wireless network<br>network |                            |
| MAC Address<br>filter list | Wireless Client List                                              |                             |                               |                            |
|                            | MAC 01: 00:60:5C:                                                 | 53:38:D2 MAC 26:            | 00:00:00:00:00:00             |                            |
|                            | MAC 02: 00:00:00:                                                 | MAC 27:                     | 00:00:00:00:00:00             |                            |

- 52. Scroll to the bottom and select Save Settings.
- 53. Open Laptop1 and select the Config tab.
- 54. Select the wireless button and enter the SSID of your WAP.
- 55. Close the window and connect to the WAP. \*\*If you do not connect, begin to troubleshoot.
- 56. The last step in configuring a wireless network is to configure all encryption security.
- 57. Move back to the GUI for the WAP and select Wireless > Wireless Security.
- 58. What options are available for the Security Mode?
- 59. Which of the options is the LEAST preferred security mode?
- 60. Set security to WPA2 Personal.

- 61. What are the two options under Encryption?
- 62. Set encryption to AES.
- 63. What does AES stand for?
- 64. Set the Passphrase to WirelessSecurity.
- 65. Scroll to the bottom and select Save Settings.
- 66. Move back to the Packet Tracer window.
- 67. What happened to your connection between the Laptop and the WAP?
- 68. Open Laptop1 and select the Config tab.
- 69. Select the wireless button and under the Authentication select WPA2-PSK. What does PSK stand for?
- 70. Enter the PassPhrase that you configured.
- 71. Ensure that the Encryption Type is set to AES.
- 72. Move back to the Packet Tracer window.
- 73. What happened to your connection between the Laptop and the WAP? \_\_\_\_\_\_ \*\*If your connection did not appear, begin to troubleshoot.
- 74. Move back to the GUI for the WAP and select the Administration section.
- 75. Set the router password to cisco.
- 76. Scroll to the bottom and select Save Settings.
- 77. Move back to the packet Tracer main window.
- 78. Connect Laptop2, Laptop3 and Laptop4 to the wireless network.
- 79. Set PC2 to obtain an IP address through DHCP.
- 80. Complete the following table:

| PC<br>Designation | IP Address |
|-------------------|------------|
| PC1               |            |
| PC2               |            |
| Laptop1           |            |
| Laptop2           |            |
| Laptop3           |            |
| Laptop4           |            |

81. Verify full connectivity of each PC through PING:

| <u>PC1</u> | PING successful, yes or no | <u>PC2</u> | PING successful, yes or no |
|------------|----------------------------|------------|----------------------------|
| ping PC2   |                            | ping PC1   |                            |

|                            | ping Laptop1                               |                                                                                                    |
|----------------------------|--------------------------------------------|----------------------------------------------------------------------------------------------------|
|                            | ping Laptop2                               |                                                                                                    |
|                            | ping Laptop3                               |                                                                                                    |
|                            | ping Laptop4                               |                                                                                                    |
|                            |                                            |                                                                                                    |
| PING successful, yes or no | Laptop2                                    | <u>PING successful, yes or no</u>                                                                                                    |
|                            | ping PC1                                   |                                                                                                    |
|                            | ping PC2                                   |                                                                                                    |
|                            | ping Laptop1                               |                                                                                                    |
|                            | ping Laptop3                               |                                                                                                    |
|                            | ping Laptop4                               |                                                                                                    |
|                            | <br><br>PING successful, yes or no<br><br> | ping Laptop1ping Laptop2ping Laptop3ping Laptop4PING successful, yes or noLaptop2ping PC1ping PC2ping Laptop1ping Laptop3ping Laptop4 |

82. Each device should be able to ping all other devices.

- 83. Turn this paper in to your Instructor.
- 84. Score: \_\_\_\_\_ / 20

# Activity Configuring and Securing a Wireless LAN in Packet Tracer

### Objectives:

- 1. Configure a Wireless Access Point (WAP) local IP address.
- 2. Configure a WAP with an SSID.
- 3. Change the administrator's password on a WAP.
- 4. Configure a WAP to use WPA encryption.
- 5. Configure the DHCP server on a WAP.
- 6. Configure a MAC filter on a WAP.
- 1. Open the file "Activity Configuring and Securing a Wireless LAN in Packet Tracer.pka"
- 2. Open PC1 and select the Desktop tab.
- Select the command prompt and check the current IP address with the **ipconfig** command. Record the address here: 169.254.1.1 mask: 255.255.0.0
- 4. What classification of IP address is this? Automatic Private Internet Protocol Addressing (APIPA)
- 5. Close the command prompt and select the IP Configuration window.
- 6. Set the address to DHCP. What address does it obtain? **192.168.0.100**
- 7. What is the default gateway address? **192.168.0.1**
- 8. What device in the network is the default gateway? The wireless access point
- 9. Close the IP Configuration window.
- 10. Open the web browser and access the WAP by opening http://192.168.0.1
- 11. The default login information for the WAP is:

User Name: admin

Password: admin

12. You should now be at the configuration window for the WAP.

| Firmware Version: v0.93.3         Wireless - N Broadband Router WR1300N         Setup       Nireless - Security       Access Applications<br>& Gamin Marks       Administration       Status         Internet Setup       DDNS       MAC Address Clone       Advanced Routing       Help         Internet Setup       Automatic Configuration - DHCP -       Help       Help         Optional Settings<br>required by some<br>internet service<br>providers)       Domain Name:       Internet       MTU:       Size: 1500 | C > URL http:                                          | /192.168.0.1                                                                                                    |                                                   | Go | Stop |
|----------------------------------------------------------------------------------------------------|--------------------------------------------------------|----------------------------------------------------------------------------------------------------|---------------------------------------------------|----|------|
| Setup     Wireless     Security     Access<br>Restrictions     Applications<br>& Caming     Administration     Staus       Internet Setup     DDNs     MAC Address Clore     Advanced Routing       Internet<br>Connection type     Automatic Configuration - DHCP +     Help       Optional Settings     Domain Name:     Domain Name:       Internet service<br>providers)     MTU:     + Size:     1500                                                                                                    | LINKEYS <sup>®</sup><br>Division of Dato Systems, Inc. | Fi<br>Wireless-N Bro                                                                                                    | irmware Version: v0.93.3<br>adband Router WRT300N |    |      |
| Internet Setup         Internet         Connection type         Optional Settings         Host Name:         Domain Name:         mtu:         Size:         Internet Setup                                                                                                    | Setup                                                  | Wireless         Security         Access<br>Restrictions         Applications           Basic Setup         DDNS         MAC Address Clone | Administration Status<br>Advanced Routing         |    |      |
| Internet<br>Connection type<br>Optional Settings<br>required by some<br>internet service<br>providers)<br>Network Seture                                                                                                    | Internet Setup                                         |                                                                                                    |                                                   |    |      |
| Optional Settings       Host Name:         required by some       Domain Name:         internet service       Domain Name:         providers)       MTU:         Network Seture                                                                                                    | Internet<br>Connection type                            | Automatic Configuration - DHCP 👻                                                                                                    | Help                                              |    |      |
| required by some<br>internet service<br>providers)     Domain Name:       MTU:     Image: Size:       Network Seture                                                                                                    | Optional Settings                                      | Host Name:                                                                                                    |                                                   |    |      |
| Providers) MTU: Size: 1500                                                                                                    | internet service                                       | Domain Name:                                                                                                    |                                                   |    |      |
| Network Setup                                                                                                    | providers)                                             | MTU: • Size: 1500                                                                                                    |                                                   |    |      |
| Retwork Setup                                                                                                    | Network Setup                                          |                                                                                                    |                                                   |    |      |
|                                                                                                    |                                                        | Subnet Mask: 255.255.255.0 -                                                                                                    |                                                   |    |      |

- 13. What is the Internet Setup IP address assignment? DHCP
- 14. What is this connection used for? Connection to an ISP/Internet connection
- 15. What is the default network setup IP address? 192.168.0.1
- 16. Set the WAP Network Setup to the first IP address on the second private class C network with default subnet mask and record that address here: 192.168.1.1 / 24
- 17. Start the DHCP server on the 15-th IP address and set the maximum number of users to be 25.
- 18. What is the range of IP address that will be used for DHPC clients?

192.168.1.15 through 192.168.1.39

19. List the four steps of the DHCP process:

|             | <u>Step hame</u>            |
|-------------|-----------------------------|
|             | DHCP Discover               |
| DHCP server | DHCP Offer                  |
| client PC   | DHCP Request                |
| DHCP server | <b>DHCP</b> Acknowledgement |

- 20. Scroll to the bottom and select Save Settings.
- 21. What happened to the connection? Timed out
- 22. What caused this to happen? PC and WAP now on different networks
- 23. Close the web browser.
- 24. Open the command prompt on PC1 and request a new IP address assignment from the DHCP server with the **ipconfig** /renew command.
- 25. What address did PC1 obtain this time? **192.168.1.15**

- 26. What is the default gateway address? 192.168.1.1
- 27. Close the command prompt window.
- 28. Open the web browser on PC1 and access the WAP.
- 29. Select the Wireless menu.
- 30. What are the options for the network mode?

| Mixed            | <b>BG-</b> Mixed  |
|------------------|-------------------|
| Wireless –G only | Wireless - B only |
| Wireless-N only  | Disabed           |

- 31. Select BG-Mixed.
- 32. Complete the following table for 802.11 wireless networks:

| Wireless     | Bandwidth | Frequency   | Range   |
|--------------|-----------|-------------|---------|
| Standard     |           |             |         |
| IEEE 802.11a | 54 Mbps   | 5 GHz       | 25 m    |
| IEEE 802.11b | 11 Mbps   | 2.4 GHz     | 100 m   |
| IEEE 802.11g | 54 Mbps   | 2.4 GHz     | 100 m   |
| IEEE 802.11n | >200 Mbps | 2.4 / 5 GHz | > 250 m |

- 33. Set the SSID to DHS001.
- 34. What does SSID stand for? Service Set IDentifier
- 35. Disable the SSID broadcast.
- 36. If a WAP is not broadcasting its SSID, can clients still connect, and how? Yes, the SSID of the network needs to be manually entered
- 37. Scroll to the bottom and select Save Settings.
- 38. Move back to the Packet Tracer main window and select Laptop1.
- 39. Open the laptop, select the physical tab, shut it down and remove the NIC and then add a Wireless NIC and turn the Laptop back on.
- 40. Repeat this for the remainder of the Laptop computers.
- 41. Access Laptop1, open the desktop and use the command prompt to determine the MAC addresses and record it here: Varies, a valid MAC address
- 42. What command did you use? ipconfig /all
- 43. What is the Block ID of Laptop1? First half of MAC address
- 44. What is the device ID of Laptop1? Second half of MAC address
- 45. Access Laptop2, open the desktop and use the command prompt to determine the MAC addresses and record it here: Varies, a valid MAC address

- 46. Access Laptop3, open the desktop and use the command prompt to determine the MAC addresses and record it here: Varies, a valid MAC address
- 47. Access Laptop4, open the desktop and use the command prompt to determine the MAC addresses and record it here: Varies, a valid MAC address
- 48. Move back to the GUI for the WAP.
- 49. Select Wireless > Wireless MAC Filter.
- 50. Enable the Wireless MAC filter and select Permit PC's listed.
- 51. Enter the MAC addresses of the four laptops, be sure to follow the proper format for the MAC addresses, 2 digits followed by a colon..

|                            | <b>3</b><br>2                                                                                            | Fir                                        | rmware Version: v0.93.3    |
|----------------------------|----------------------------------------------------------------------------------------------------|--------------------------------------------|----------------------------|
|                            |                                                                                                    | Wireless-N Broa                            | dband Router WRT300N       |
| Wireless                   | Setup Wireless Security Res                                                                              | Access Applications<br>strictions & Gaming | Administration Status      |
|                            | Basic Wireless Settings Wireless Security                                                                | Wireless MAC Filter                        | Advanced Wireless Settings |
| Wireless<br>MAC Filter     | Enabled Disabled                                                                                         |                                            | Help                       |
| Access<br>Resolution       | <ul> <li>Prevent PCs listed below from access</li> <li>Permit PCs listed below to access with</li> </ul> | ing the wireless network<br>eless network  |                            |
| MAC Address<br>filter list | Wireless Client List                                                                                     |                                            |                            |
|                            | MAC 01: 00:60:5C:53:38:D2 MA                                                                             | C 26: 00:00:00:00:00:00                    |                            |
|                            | MAC 02: 00:00:00:00:00 MA                                                                                | C 27: 00:00:00:00:00:00                    |                            |

- 52. Scroll to the bottom and select Save Settings.
- 53. Open Laptop1 and select the Config tab.
- 54. Select the wireless button and enter the SSID of your WAP.
- 55. Close the window and connect to the WAP. \*\*If you do not connect, begin to troubleshoot.
- 56. The last step in configuring a wireless network is to configure all encryption security.
- 57. Move back to the GUI for the WAP and select Wireless > Wireless Security.
- 58. What options are available for the Security Mode?

| Disabled     | WPA Enterprise  |  |
|--------------|-----------------|--|
| WEP          | WPA2 Personal   |  |
| WPA Personal | WPA2 Enterprise |  |

- 59. Which of the options is the LEAST preferred security mode? WEP
- 60. Set security to WPA2 Personal.

61. What are the two options under Encryption?

62. Set encryption to AES.

AES

63. What does AES stand for? Advanced Encryption Standard

TKIP

- 64. Set the Passphrase to WirelessSecurity.
- 65. Scroll to the bottom and select Save Settings.
- 66. Move back to the Packet Tracer window.
- 67. What happened to your connection between the Laptop and the WAP? It was lost
- 68. Open Laptop1 and select the Config tab.
- 69. Select the wireless button and under the Authentication select WPA2-PSK. What does PSK stand for? **Pre-Shared Key**
- 70. Enter the PassPhrase that you configured.
- 71. Ensure that the Encryption Type is set to AES.
- 72. Move back to the Packet Tracer window.
- 73. What happened to your connection between the Laptop and the WAP? It was reestablished \*\*If your connection did not appear, begin to troubleshoot.
- 74. Move back to the GUI for the WAP and select the Administration section.
- 75. Set the router password to cisco.
- 76. Scroll to the bottom and select Save Settings.
- 77. Move back to the packet Tracer main window.
- 78. Connect Laptop2, Laptop3 and Laptop4 to the wireless network.
- 79. Set PC2 to obtain an IP address through DHCP.
- 80. Complete the following table:

| PC          | IP Address                              |  |  |
|-------------|-----------------------------------------|--|--|
| Designation |                                         |  |  |
| PC1         | In range of 192.168.1.15 – 192.168.1.39 |  |  |
| PC2         | In range of 192.168.1.15 – 192.168.1.39 |  |  |
| Laptop1     | In range of 192.168.1.15 – 192.168.1.39 |  |  |
| Laptop2     | In range of 192.168.1.15 – 192.168.1.39 |  |  |
| Laptop3     | In range of 192.168.1.15 – 192.168.1.39 |  |  |
| Laptop4     | In range of 192.168.1.15 – 192.168.1.39 |  |  |

81. Verify full connectivity of each PC through PING: All pings should be successful

| <u>PC1</u> | PING successful, yes or no | <u>PC2</u> | PING successful, yes or no |
|------------|----------------------------|------------|----------------------------|
| ping PC2   |                            | ping PC1   |                            |

|                       | ping Laptop1         |                                                                                                    |
|-----------------------|----------------------|----------------------------------------------------------------------------------------------------|
|                       | ping Laptop2         |                                                                                                    |
|                       | ping Laptop3         |                                                                                                    |
|                       | ping Laptop4         |                                                                                                    |
|                       |                      |                                                                                                    |
| successful, yes or no | Laptop2              | PING successful, yes or no                                                                                                    |
|                       | ping PC1             |                                                                                                    |
|                       | ping PC2             |                                                                                                    |
|                       | ping Laptop1         |                                                                                                    |
|                       | ping Laptop3         |                                                                                                    |
|                       | ping Laptop4         |                                                                                                    |
|                       | <br><br><br><br><br> | ping Laptop1ping Laptop2ping Laptop3ping Laptop3ping Laptop4Successful, yes or noLaptop2ping PC1ping PC2ping Laptop1ping Laptop3ping Laptop4 |

82. Each device should be able to ping all other devices.

- 83. Turn this paper in to your Instructor.
- 84. Score: \_\_\_\_\_ / 20